### Total vs. Repair Comparison – CCC ONE<sup>®</sup> Estimating

Introduction The CCC ONE® Salvage Management Solutions Total vs. Repair Comparison (T-v-R) feature assists you in making a claim decision by providing a side-by-side comparison of the estimated costs associated with a repair vs. a total. Further, it reduces your data entry and processing times. T-v-R also returns high and low values, which can help you further understand the vehicle's salvage value. This job aid describes how to perform a Total vs. Repair Comparison in CCC ONE® Estimating for insurers.

Workfile Tabs A Workfile's **Total Loss** and **Settlements** tabs are used to initiate a Total vs. Repair Comparison request.

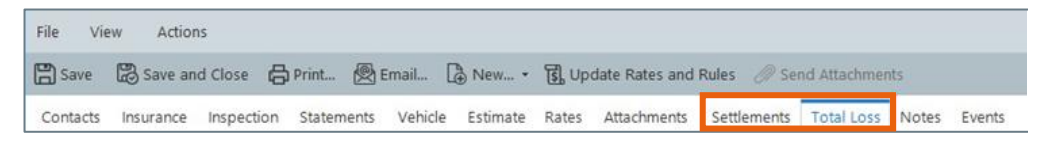

**Total Loss Tab** The Total Loss tab is used to process and evaluate a total loss vehicle valuation. It allows the Adjuster/Appraiser to submit a Valuation Request to receive a Market Valuation Report (MVR).

| CCCSON                                                                                         | MARKET VALU                                                                   | ATION SUMMARY                                                                                                    |
|------------------------------------------------------------------------------------------------|-------------------------------------------------------------------------------|----------------------------------------------------------------------------------------------------|
| REPORT SUM                                                                                     | MARY                                                                          |                                                                                                    |
| CLAIM INFORMATION                                                                              |                                                                               | The CCC ONE® Market Valuation<br>Summary reflects CCC Intelligent                                                                                                    |
| Owner                                                                                          | 222<br>Chicago, IL 60654-1103                                                 | Solutions Inc.'s opinion as to the value<br>of the loss vehicle, based on information<br>provided to CCC by                                                            |
| Loss Vehicle<br>Loss Incident Date<br>Claim Reported                                           | 2014 Kia Sportage LX<br>08/10/20<br>08/10/20                                  | Loss vehicle has 14% fewer than<br>average mileage of 111,000.                                                                                                    |
| INSURANCE INFORMATION                                                                          | 1                                                                             |                                                                                                    |
| Report Reference Number<br>Claim Reference<br>Adjuster                                         | 10<br>77<br>Ac                                                                |                                                                                                    |
| Odometer<br>Last Updated                                                                       | 95,000<br>08/10/                                                              |                                                                                                    |
| VALUATION SUMMARY                                                                              | BASE VEHICLE VALUE<br>This is derived per our Valuation                       |                                                                                                    |
| Base Vehicle Value                                                                             | \$ 13,170.00<br>- \$ 500.00                                                   | methodology described on the next<br>page.                                                                                                    |
| Adjusted Vehicle Value                                                                         | \$ 12,670.00                                                                  | ADJUSTED VEHICLE VALUE                                                                                                    |
| Value before Deductible<br>Deductible*                                                         | \$ 12,670.00<br>- \$ 500.00                                                   | This is determined by adjusting the<br>Base Vehicle Value to account for the<br>actual condition of the loss vehicle and<br>certain other reported attributes, if any, |
| Total                                                                                          | \$ 12,170.00                                                                  | such as refurbishments and after factory<br>equipment.                                                                                                    |
| Adjustments indicated with an Asterisk (*) he and have been added here for co                  | Any applicable title, registration and<br>other fees owed to the claimant are |                                                                                                    |
| The total may not represent the total of the s<br>applicable fees) may need to be taken into a | calculated separately by<br>and may not be<br>reflected here.                 |                                                                                                    |

The MVR, when considered along with other pertinent information, can help you decide whether to repair a vehicle or declare it a total loss.

Continued on next page

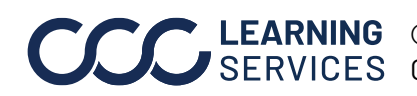

**LEARNING** ©2018-2023. CCC Intelligent Solutions Inc. All rights reserved. SERVICES CCC<sup>®</sup> is a trademark of CCC Intelligent Solutions Inc.

## Total vs. Repair Comparison – CCC ONE<sup>®</sup> Estimating, Continued

Settlements Tab -Borderline View

The **Settlements** tab allows an Appraiser to view the estimated cost of repair and, on the same screen, compare it to the estimated cost of declaring a vehicle a total loss.

This feature is available on the **Settlements** tab as soon as a Workfile is created. When the Appraiser clicks the **Get Salvage Value** button, specific information about the vehicle will be sent to the Salvage Vendor chosen by the Insurer. A successful return from the Vendor will result in the quote appearing in the Salvage \$ field.

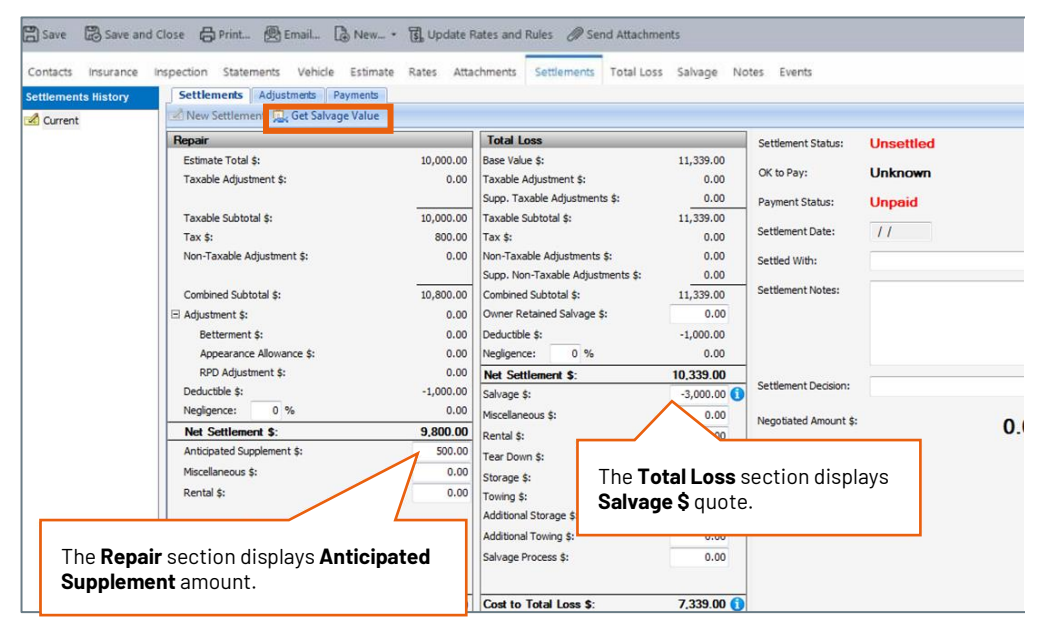

#### Submit Valuation Request

The first step in a Total vs. Repair Comparison is to submit a Valuation Request.

| Step | Action                                                                                                    |                                                                                                   |  |  |  |  |
|------|----------------------------------------------------------------------------------------------------|---------------------------------------------------------------------------------------------------|--|--|--|--|
| 1    | Complete your estimate in CCC ONE® Estimating. If applicable, add digital images to the Workfile as required.                                                |                                                                                                   |  |  |  |  |
| 2    | When the words <b>over threshold</b> appear next to the <b>Estimate</b><br><b>Total</b> , click on the <b>Total Loss</b> tab to begin a total loss analysis. |                                                                                                   |  |  |  |  |
|      | Estimate<br>rice Ext                                                                                                    | Preliminary Estimate        Total \$2,072.50 over threshold     Settlements       Price     Labor |  |  |  |  |

Continued on next page

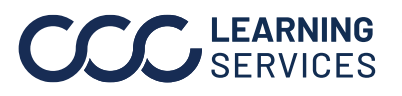

## Total vs. Repair Comparison - CCC ONE® Estimating, Continued

| Submit                | Step | Action                                                                                                    |
|-----------------------|------|----------------------------------------------------------------------------------------------------|
| Valuation<br>Request, | 3    | Follow your normal process for submitting a <b>Valuation</b><br><b>Request</b> on the <b>Total Loss</b> tab. |
|                       |      | REQUEST DETAILS -                                                                                            |
|                       |      | Click here to enter new adjustments. Vehicle Zip Code -                                                      |
|                       |      | Tax Type/Rate %                                                                                              |
|                       |      | Instructions       Leased Vehicle       Yes                                                                  |
|                       |      | Third Party Yes No                                                                                           |
|                       |      | Use Deductible as Adjustment Yes No                                                                          |
|                       |      |                                                                                                    |
|                       |      | Request                                                                                                    |
|                       | 4    | Click the <b>Request</b> button once you finish completing each of the request sections.                     |
|                       | 5    | Once the MVR is returned, click on the PDF icons in the <b>Total</b>                                         |
|                       |      | <b>Loss</b> tab's Reports section to view the report.                                                        |

The next step is to get a Salvage Quote by following this procedure:

Value

Get Salvage

| Step | Action                                                                                                    |  |  |
|------|----------------------------------------------------------------------------------------------------|--|--|
| 1    | Click on the workfile's <b>Settlements</b> tab. The <b>Settlements</b> tab<br>contains two primary sections: the <b>Repair</b> view (cost to repair<br>the vehicle) and the <b>Total Loss</b> view (total loss cost for the<br>vehicle). |  |  |
| 2    | Click the <b>Get Salvage Value</b> button.                                                                                                    |  |  |

Continued on next page

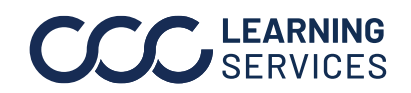

## Total vs. Repair Comparison - CCC ONE® Estimating, Continued

Get Salva Value, continued

| ge | Step | Action                                                                                                    |                                                                                                    |  |  |  |
|----|------|----------------------------------------------------------------------------------------------------|----------------------------------------------------------------------------------------------------|--|--|--|
| I  | 3    | Select any applicable details in the <b>Get Salvage Value</b> popup.<br>See the full list of available selections for each drop-down<br>menu below:                                        |                                                                                                    |  |  |  |
|    |      | Title type:Certificate of DestructionClean TitleFire Damaged VehicleFloodJunkNon-repairableParts OnlySalvageUnknownAir Bags Deployed:YesNoUnknownDrive Train:FWDAWD4x4RWDKeys AvailableYes | <ul> <li>Damage Severity:<br/>None- The vehicle has<br/>sustained no damage, e.g., a<br/>theft recovery.</li> <li>Minor- The vehicle has<br/>sustained a small or light<br/>amount of damage.</li> <li>Moderate- The vehicle has<br/>sustained a moderate<br/>amount of damage and may<br/>be considered a rebuildable<br/>vehicle.</li> <li>Severe- The vehicle has<br/>sustained a significant<br/>amount of damage and may<br/>be a parts-only vehicle.</li> <li>Unknown- The severity of<br/>the damage is unknown.</li> </ul> |  |  |  |
|    |      | Unknown                                                                                                    |                                                                                                    |  |  |  |

Continued on next page

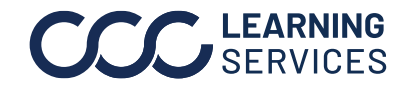

©2018-2023. CCC Intelligent Solutions Inc. All rights reserved. CCC° is a trademark of CCC Intelligent Solutions Inc.

# Total vs. Repair Comparison - CCC ONE® Estimating, Continued

| Get Salvage                                                                                                    | Step                   |                               | Action                                                    |                                        |                                         |                                                  |                                         |
|----------------------------------------------------------------------------------------------------|------------------------|-------------------------------|-----------------------------------------------------------|----------------------------------------|-----------------------------------------|--------------------------------------------------|-----------------------------------------|
| Value,<br>continued                                                                                                    | 4                      | When finished                 | When finished selecting Salvage details, click <b>OK.</b> |                                        |                                         |                                                  |                                         |
| continueu                                                                                                    |                        | Get Salva<br>Please enter the | ge Valu<br>details below                                  | e<br>to get salvage value.             |                                         |                                                  |                                         |
|                                                                                                    |                        | Title Type:                   |                                                           | ><br>><br>><br>>                       |                                         |                                                  |                                         |
|                                                                                                    |                        | Keys Available:               |                                                           | V OK                                   | <b>Supp. T</b> a<br>adjustm<br>valuatio | axable Adjust<br>ents added at<br>n is submitted | t <b>ments \$</b> are<br>fter the<br>d. |
|                                                                                                    |                        | Pennir                        |                                                           | Total Loss                             | <u> </u>                                |                                                  | 0                                       |
|                                                                                                    |                        | Estimate Total \$:            | 268.04                                                    | Base Value \$:                         |                                         | dement Status:                                   | Settled                                 |
|                                                                                                    |                        | Taxable Adjustment \$:        | 0.00                                                      | Taxable Adjustment \$:                 | 0.00                                    | Payment Status:                                  | Unpaid                                  |
|                                                                                                    |                        |                               |                                                           | Supp. Taxable Adjustments \$:          | 0.00                                    | Settlement Date:                                 |                                         |
|                                                                                                    |                        | Taxable Subtotal \$:          | 268.04                                                    | Taxable Subtotal \$:                   | 1,000.00                                | Settled With:                                    |                                         |
|                                                                                                    |                        | Non-Taxable Adjustment \$:    | 0.00                                                      | Tax \$:<br>Non-Taxable Adjustments \$: | 0.00                                    | Settlement Notes:                                |                                         |
|                                                                                                    |                        |                               |                                                           | Supp. Non-Taxable Adjustments          | \$: 0.00                                |                                                  |                                         |
|                                                                                                    |                        | Combined Subtotal \$:         | 268.04                                                    | Combined Subtotal \$:                  | 1,010.00                                |                                                  |                                         |
|                                                                                                    |                        | Adjustment \$:                | 0.00                                                      | Owner Retained Salvage \$:             | -500.00                                 |                                                  |                                         |
|                                                                                                    |                        | Betterment \$:                | 0.00                                                      | Deductible \$:                         | 0.00                                    | Cattlement Decision                              |                                         |
|                                                                                                    |                        | Appearance Allowance \$:      | 0.00                                                      | Negligence: 0 %                        | 0.00                                    | Settlement Decision:                             |                                         |
|                                                                                                    |                        | Deductible \$:                | 0.00                                                      | Net Settlement \$:                     | 510.00                                  | Negotiated Amount \$:                            | 450.0                                   |
|                                                                                                    |                        | Negligence: 0 %               | 0.00                                                      | Sdivage și<br>Miscellaneous ŝi         | -300.00                                 |                                                  |                                         |
|                                                                                                    |                        | Net Settlement \$:            | 268.04                                                    | Rental \$:                             | 0.00                                    |                                                  |                                         |
|                                                                                                    |                        | Anticipated Supplement \$:    | 45.00                                                     | Tear Down \$:                          | 0.00                                    |                                                  |                                         |
|                                                                                                    |                        | Miscellaneous \$:             | 0.00                                                      | Storage \$:                            |                                         |                                                  |                                         |
|                                                                                                    |                        | Rental \$:                    | 0.00                                                      | Towing \$:                             | Ihe                                     | Salvage \$ dis                                   | plays the                               |
| Note: The Anticipa                                                                                                    | ted                    |                               |                                                           | Additional Storage \$:                 | Ave                                     | rage Salvage \                                   | Vendor quote.                           |
| Supplement value i                                                                                                    | s only an              |                               |                                                           | Additional Towing \$:                  | Hov                                     | er to view the                                   | high and low                            |
| estimate that's inte                                                                                                    | nded to                |                               |                                                           | Salvage Process \$:                    | valu                                    | es.                                              |                                         |
| serve as a guide. Th                                                                                                    | ie actual              |                               |                                                           |                                        |                                         |                                                  |                                         |
| amount of any supp                                                                                                    | olement will           |                               |                                                           |                                        | Note                                    | e: Refer to yo                                   | ur company's                            |
| vary.                                                                                                    |                        |                               |                                                           |                                        | inte                                    | rnal practices                                   | for additional                          |
|                                                                                                    |                        | Cost to Repair \$             | 268.04                                                    | Cost to Total Loss S:                  | deta                                    | ils.                                             |                                         |
| The Anticipated Supplement is<br>only available on the original<br>Estimate ofrecord. The Salvage<br>value is a quote supplied by the<br>Salvage Vendor. |                        | courte Hepon e.               | 200.01                                                    | II                                     |                                         |                                                  |                                         |
|                                                                                                    |                        |                               |                                                           |                                        |                                         | Continue                                         | ed on next page                         |
| Refer to your compa<br>internal practices fo<br>details.                                                                                                 | any's<br>or additional |                               |                                                           |                                        |                                         |                                                  |                                         |

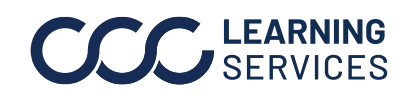

**CCC** LEARNING ©2018-2023. CCC Intelligent Solutions Inc. All rights reserved. CCC<sup>®</sup> is a trademark of CCC Intelligent Solutions Inc.

## Total vs. Repair Comparison – CCC ONE® Estimating, Continued

Perform Total vs Repair Comparison

Once the previous steps have been completed, use the information that becomes available to perform the Total vs. Repair Comparison.

| Step | Action                                                                                                    |  |  |  |  |
|------|----------------------------------------------------------------------------------------------------|--|--|--|--|
| 1    | If necessary, modify or include additional information in either<br>the <b>Repair</b> or <b>Total Loss</b> view by using the open white fields,<br>e.g., Anticipated Supplement, Miscellaneous charges, Rental<br>charges, Salvage value, Tear Down charges, etc.                                                                          |  |  |  |  |
|      | Refer to your company's internal practices for additional details.                                                                                                    |  |  |  |  |
| 2    | After reviewing the data in the Repair and Total Loss views<br>and<br>considering any additional information per your company's<br>policies, <b>record the decision</b> you made regarding whether to<br>repair or total the vehicle based on your business rules.<br>Click the arrow in the <b>Settlement Decision</b> field and click on |  |  |  |  |
|      | either Repairable or Total Loss in the drop-down menu.         Settlement Decision:         Negotiated Amount \$:         Repairable         Total Loss                                                                                                    |  |  |  |  |
| 3    | Continue with your normal business processes for claim disposition.                                                                                                    |  |  |  |  |

**Notes:** In reviewing the available information, please note the following:

#### Anticipated Supplement \$:

The Anticipated Supplement value is an estimated amount meant only to serve as a guide and does not vary based on point of impact, whether airbags were deployed, or if there was a tear down. The actual amount of any supplement might vary. You can modify the estimated amount provided in this field.

#### Salvage \$:

The Salvage \$ is a quote provided by the Salvage Vendor designated by the Insurer and is based on information provided by the Insurer, e.g., VIN, Year, Make, Model, Point of Impact, Zip Code, and Repair Cost.

Continued on next page

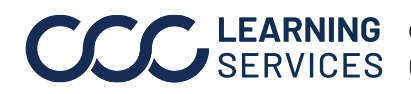

**LEARNING** ©2018-2023. CCC Intelligent Solutions Inc. All rights reserved. **CCC**<sup>®</sup> is a trademark of CCC Intelligent Solutions Inc.

### Total vs. Repair Comparison – CCC ONE® Estimating, Continued

Perform Total vs Repair Comparison, continued

This is only a quote; all factors (such as Run & Drive or Region) are not necessarily considered by the Salvage Vendor when providing this quote in the Total vs. Repair Comparison. You might need to consider advance charges such as tear down, storage, towing, etc. and can contact the Salvage Vendor to refine the quote. You can modify the amount shown in the Salvage \$ field and can add additional amounts for charges underneath. In making your decision, please remember to include any additional considerations in accordance with your company's policies.

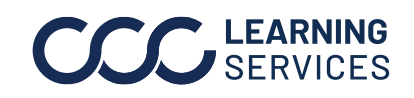